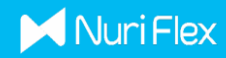

## ADDING \$NBLU TOKEN IN METAMASK

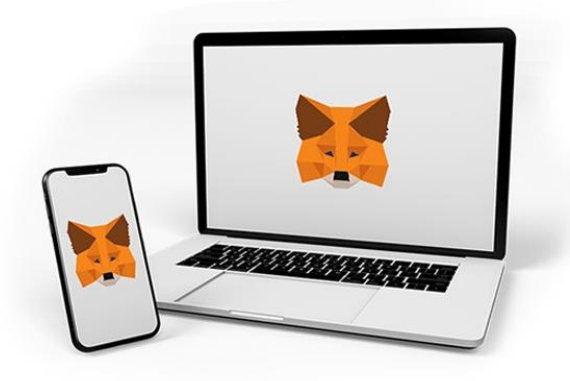

Step 1: Connect your Metamask wallet and select BSC Mainnet.

(Refer to RED Box. Network name may be different depending on how it was added.)

| ×                                   | • Smart Chain • |  |
|-------------------------------------|-----------------|--|
| O Not connected                     | Account 1       |  |
|                                     | <b></b>         |  |
|                                     | OBNB            |  |
| <b>∠</b>                            |                 |  |
| Buy                                 | Send Swap       |  |
| Assets                              | Activity        |  |
| 📀 o BNB                             | >               |  |
| Don't see your token?               |                 |  |
| Need help? Contact MetaMask Support |                 |  |

Step 2: Click "Import Tokens"

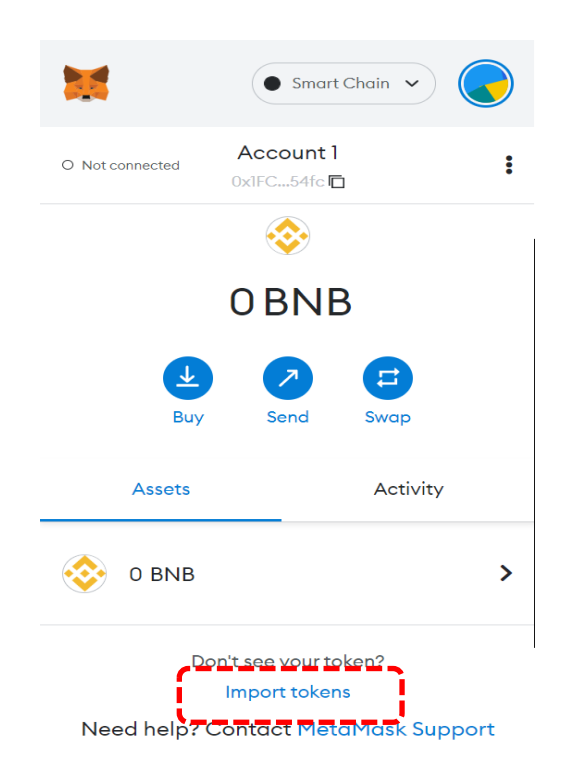

Step 3: Please enter the Token Contract Address shown below. Once entered, Token Symbol(NBLU) & Token Decimal(18) will populate automatically. Click "Add Custom Token" to complete adding NBLU in Metamask.

## Token Contract Address : 0x6bA5657BBFf83cb579503847C6bAa47295Ef79a8

| Import Tokens ×                                                                                                    |  |
|----------------------------------------------------------------------------------------------------|--|
| Custom Token                                                                                                    |  |
| Anyone can create a token, including creating fake<br>versions of existing tokens. Learn more about scams and<br>security risks. |  |
| Token Contract Address                                                                                                    |  |
| 0x6bA5657BBFf83cb579503847C6bAa47295E                                                                                            |  |
| Token Symbol Edit                                                                                                    |  |
| NBLU                                                                                                    |  |
| Token Decimal                                                                                                    |  |
| 18                                                                                                    |  |
|                                                                                                    |  |
|                                                                                                    |  |
|                                                                                                    |  |
|                                                                                                    |  |
|                                                                                                    |  |
| Add Custom Token                                                                                                    |  |

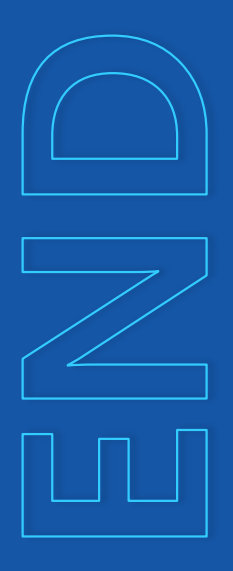

Congratulations! Now \$NBLU has been added to your Metamask wallet.